If any of the below scenarios applies to you, then read details on how to troubleshoot. Otherwise, connect with your Deloitte ALM admin to open a support ticket.

# 1. External user seeing "NetIQ Access" page

When an external user is accessing ALM for the first time after activating their account in CIAM, they see the below screen.

| Ke https://alm.deloitte.com/qcbin ×  Micro[nbsp]Focus[nbsp]Applicati ×                                       | +                                                                 | - 0 ×                                                          |
|----------------------------------------------------------------------------------------------------|-------------------------------------------------------------------|----------------------------------------------------------------|
| $\leftarrow$ $\rightarrow$ C $\bigcirc$ $@$ $ $ $\textcircled{O}$ https://alm.deloitte.com/osp/a/alm/autors/ |                                                                   |                                                                |
| 🎽 ALM 🎽 PMC 🎽 ServiceNow 🎽 SharePoint 🌓 Deloitte OnLine 👩 Deloi                                              | te US 🌰 OneDrive 💽 DE Cura 🖪 Deloitte Global Ho 🎽 AERS 🎽 Benefits | 🎽 National Sites 🎽 Resources 🎽 Solutions 💦 👌 🎽 Other favorites |
| Micro Focus®                                                                                                 |                                                                   | 🚺 raj p.1.11686_gmail.com@identity.deloitte                    |
|                                                                                                    |                                                                   |                                                                |
|                                                                                                    | 6Copyright 1995 - 2010 Micro Focus or one of its attillates.      |                                                                |

### To resolve:

Close browser tab. Open a new tab for <u>https://alm.deloitte.com</u> Click "Login to ALM".

### 2. Issue accessing ALM on Edge browser

If unable to login to ALM while using Microsoft Edge browser

- Clear browser cache/cookies
- Navigate to Manage profile settings and sign out of your profile
- Relaunch <u>https://alm.deloitte.com</u>

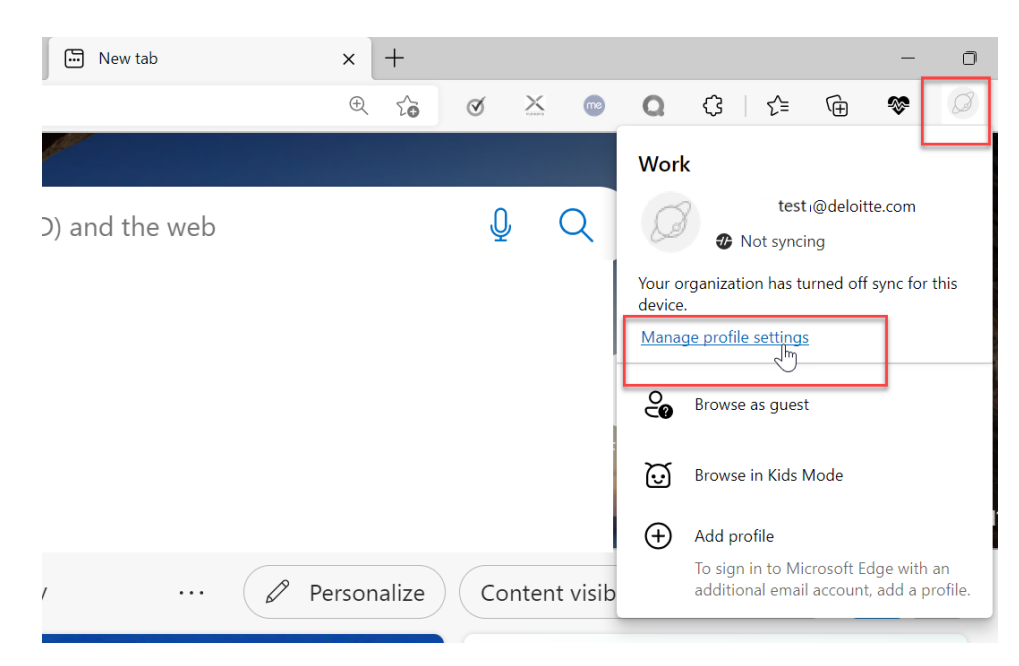

|              | 🕄 Settings × +                             |                                                        |         |      |   |          |   |   |       |     | -       | a     |
|--------------|--------------------------------------------|--------------------------------------------------------|---------|------|---|----------|---|---|-------|-----|---------|-------|
| $\leftarrow$ | ightarrow G Edge   edge://settings/profile | s                                                      | æ       | τô   | Q | $\times$ | • | Q | G   t | ĭ @ | -       | Ø     |
|              |                                            | Your browser is managed by your o                      | rganiza | tion |   |          |   |   |       |     |         |       |
|              | Settings                                   | Your profile                                           |         |      |   |          |   |   |       | +   | Add pro | ofile |
|              | Q Search settings                          | Work<br>test @deloitte.com                             |         |      |   |          |   |   |       | Si  | gn out  |       |
|              | Privacy, search, and services              | Not syncing                                            |         |      |   |          |   |   |       | Ŀ   | )       |       |
|              | Appearance                                 | Your organization has turned off sync for this device. |         |      |   |          |   |   |       |     |         |       |

## 3. Deloitte user repeatedly prompted to enter credentials

Deloitte user gives username in the ALM login screen, but unable to login and sees the below screen repeatedly.

#### In Edge browser:

| Windows Security                                               |        |  |  |  |  |  |
|----------------------------------------------------------------|--------|--|--|--|--|--|
| Authorization required by https://dttsts.deloitteresources.com |        |  |  |  |  |  |
| User name                                                      |        |  |  |  |  |  |
| Password                                                       |        |  |  |  |  |  |
| Domain: US                                                     |        |  |  |  |  |  |
| OK                                                             | Cancel |  |  |  |  |  |
| ÖK                                                             | cuncer |  |  |  |  |  |

### To resolve:

- Deloitte users on a Deloitte laptop should be automatically logged into ALM via single sign-on upon giving Deloitte credentials and responding to the MFA prompt. Confirm that user is enrolled in by logging into the <u>Multi-Factor</u> <u>Authentication</u> portal directly.
- Upon successful MFA login, relaunch <u>https://alm.deloitte.com</u>